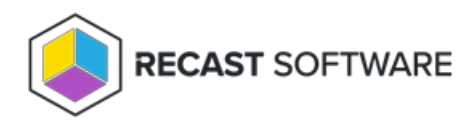

## Add a Service Connection

Last Modified on 04.14.25

To add a service connection:

## 1. On the RMS Service Connections page, click Add Service Connection.

| Service Connections                                                                                             |                         |                 |             |                              |           |            |           |                  |   |  |
|----------------------------------------------------------------------------------------------------|-------------------------|-----------------|-------------|------------------------------|-----------|------------|-----------|------------------|---|--|
| Service connections allow Recast Management Server to request information from third-party services. Learn More |                         |                 |             |                              |           |            |           |                  |   |  |
| 0 Search                                                                                                    |                         |                 |             |                              |           |            | - A C     | ning Composition |   |  |
| Search                                                                                                    |                         |                 |             |                              |           |            | + Aud Sei | vice connection  | - |  |
| Confirmed                                                                                                    | Connection              | Туре            | Sync Status | Last Sync Status Change      | Actions   |            |           |                  |   |  |
| ~                                                                                                    | dev3.recastsoftware.com | ActiveDirectory | Complete    | 2/15/2025 2:17:17 AM -06:00  | View/Edit | C Sync Now | 🗂 Test    | 📋 Delete         | - |  |
| ~                                                                                                    | dev1.recastsoftware.com | ActiveDirectory | Error       | 2/15/2025 5:19:05 AM -06:00  | View/Edit | 🖒 Sync Now | 🗂 Test    | 1 Delete         |   |  |
| ~                                                                                                    | qa1.recastsoftware.com  | ActiveDirectory | Complete    | 2/18/2025 10:18:07 AM -06:00 | View/Edit | C Sync Now | 🗂 Test    | 1 Delete         |   |  |
| н                                                                                                    | 1 F H                   |                 |             |                              |           |            |           | 1 - 3 of 3 items |   |  |

2. In the **Create New Connection** window, select a connection **Type**: ActiveDirectory, MEMCM, MBAM, AzureActiveDirectory (Entra ID).

3. Name the new connection and add details associated with the connection type.

| Service Connection Type         | Required Details                                                                       |  |  |
|---------------------------------|----------------------------------------------------------------------------------------|--|--|
| ActiveDirectory                 | Domain                                                                                 |  |  |
| MEMCM (Configuration Manager)   | SMS Provider, Site Code, Database Server, Database                                     |  |  |
| MBAM                            | Admin URI, Database Server, Compliance Status Database, Recovery and Hardware Database |  |  |
| AzureActiveDirectory (Entra ID) | Name, Tenant ID, Client ID, Client Secret                                              |  |  |

4. Select a **Proxy Computer Name** and **Proxy User Name** from the drop-down lists.

5. Click the **Confirmed** check box to ensure that the service connection is available for use.

## 6. Click Submit.

Copyright © 2025 Recast Software Inc. All rights reserved.